## 中国教师资格网个人账号完善个人信息的说明

符合教师资格认定条件的申请人可在中国教师资格网 (www.jszg.edu.cn)开放时间选择"教师资格认定申请人 网报入口",注册个人账号,并需完善个人信息,在我市报 名时段内登录报名。

申请人使用注册的账号登录后,在"个人信息中心"页 面完善个人身份等信息,并进行实名核验。

一、"个人身份信息"。申请人在该栏目需完善性别、
民族(港澳申请人选择民族时可选具体一个民族或其他)。
申请人可在此页面修改除"证件类型"和"证件号码"以外的其他信息。

二、"教师资格考试信息"。参加全国中小学教师资格 考试且合格的申请人,可在该栏目查看本人的考试合格证信 息。

三、"普通话证书信息"。申请人可在该栏目新增和修改 个人普通话信息。

在"核验证书"类型下,输入证书编号等信息,点击"核验"按钮,系统将在国家普通话水平测试信息管理系统中核验普通话证书信息。

 如果核验不到普通话证书信息,请检查当前核验的 信息是否与证书信息中的"姓名、身份证件号码、证书编号" 一致。 3. 经上述步骤仍核验不到普通话证书信息,请选择"录入证书"类型,补全相关信息并上传对应的电子版证书(图 片小于190KB,格式为JPG),供后台人工核验。

四、"学历学籍信息"。申请人可在该栏目新增和修改个 人学历信息。学籍信息将在认定报名过程中自行同步,如果 同步失败,需自行添加学籍信息。

 在"核验学历"类型下,输入学历证书编号,点击 "核验"按钮,系统将在全国高等教育学生信息网(学信网) 信息管理系统中获取相关信息。

如果核验不到学历信息,请检查当前核验的信息是
否与学历证书信息中的"姓名、身份证件号码、证书编号"
一致。

3. 经上述步骤仍核验不到证书信息,请选择"无法核验的学历"类型,补全相关信息并上传对应的电子版证书(图片小于 200KB,格式为 JPG),供后台人工核验。

4. 中师、幼师等中职学历,请选择"无法核验的学历"
类型,补全相关信息并上传对应的电子版证书(图片小于
200KB,格式为 JPG),供后台人工核验。

5. 如您所持有的学历为港澳台地区学历或者国外留学学历,无法进行学历核验,请选择核验类型为港澳台地区学历或国外留学学历,按照步骤(3)进行操作,并上传《港澳台学历学位认证书》或《国外学历学位认证书》。

五、"学位证书信息"。申请人可在该栏目新增和修改 个人学位证书信息。